## 「Google Meet」のアクセス方法

ここでは、御家庭でお持ちの ICT 環境 (パソコン、タブレット、スマートフォン等)を使い、学校発信の Google Meet のアクセスの仕方をお知らせいたします。

## 1, Google のトップページを開く。

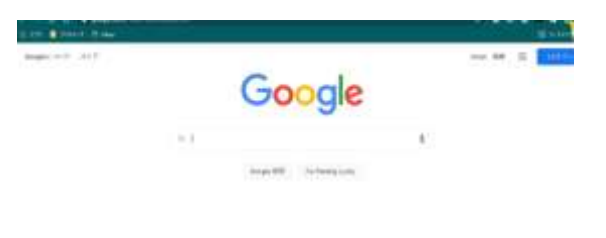

2. 右上の 9 つの点のアイコン(Google アプリ)を選択する

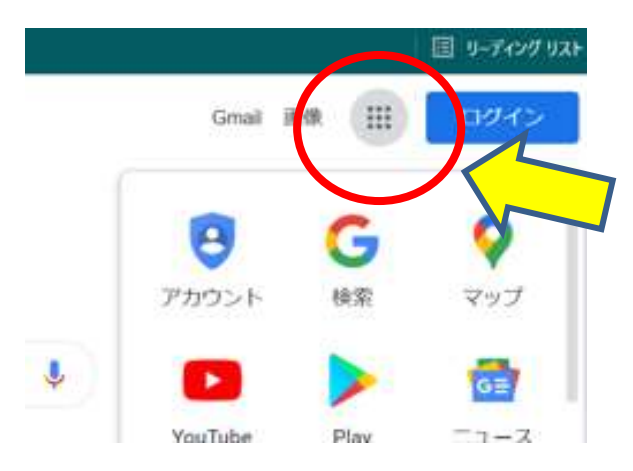

3. 「Google Meet」 を選択する

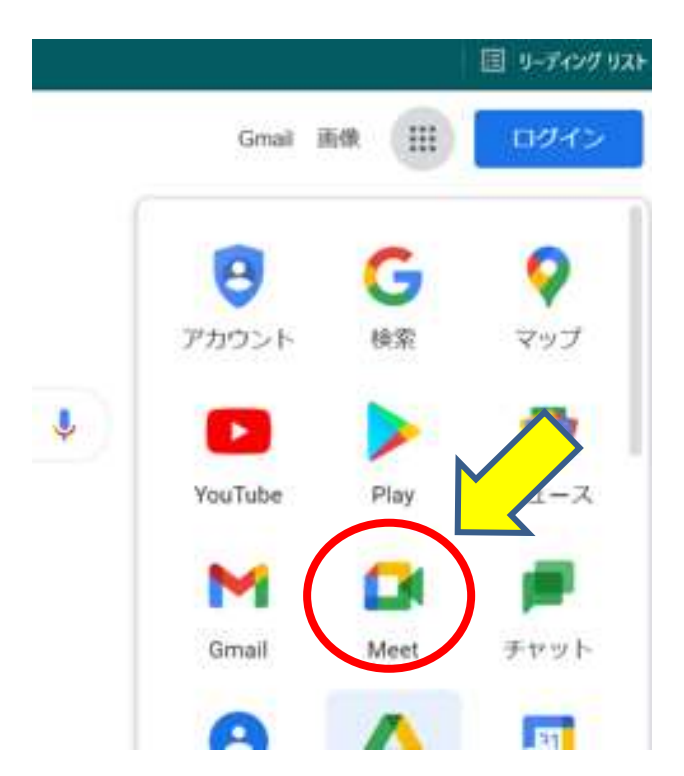

## 4. 会議コードを入力する(10 文字アルファベット) 例:abc-zzzz-aaa ※コードは、必要に応じてツイタもんメール等で送信いたします。

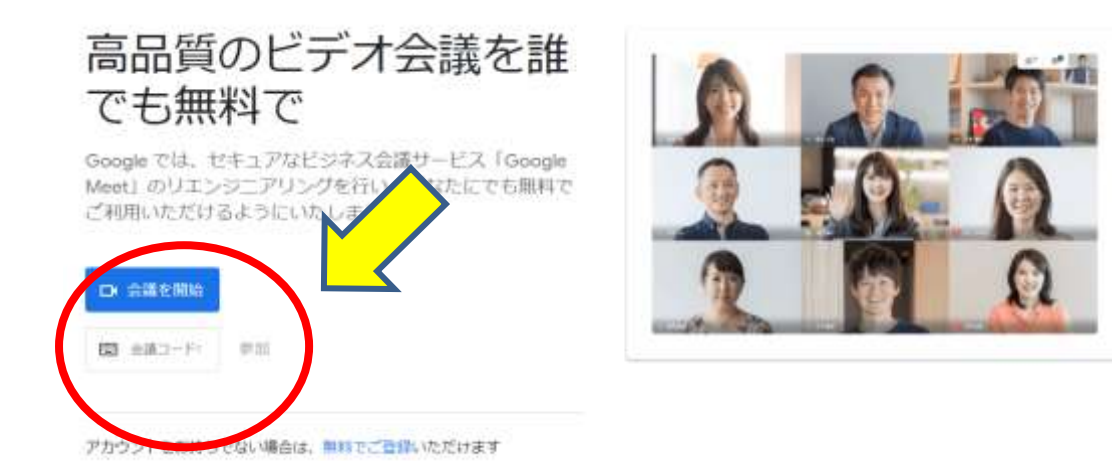

5. 「会議に参加」 を選択